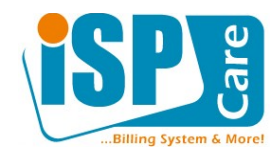

# نظام بطاقات المساعدة

### مقدمة

نظام بطاقات المساعدة هو نظام لمتابعة المشاكل والشكاوى بين الزبائن وموظفي الأقسام المختلفة للشركة. بطاقة المساعدة هي توصيف للمشكلة أو الشكوى يمكن أن يقوم بإنشائها كل من الزبون أو الموظف القادر على الدخول من واجهة الإدارة إلى واجهة المشترك – بحسب الصلاحيات المعطاة له من قبل مدير النظام عند إنشاء بطاقة المساعدة يتم إعلام الزبون عبر البريد الالكتروني باستلام البطاقة بعد حفظ المعلومات البطاقة في قواعد البيانات وبنفس الوقت يتم ارسال رسالة تنبيه إلى القسم الخاص الذي تم تحديده عند انشاء بطاقة المساعدة حيث يتم تنظيم كافة الموظفين في نظام الخاسبة ISPCare في أقسام Roments تعكس مجال عمل كل منهم ولك قسم عنوان بريدي خاص يتم تحديد عند إنشاء القسم. يستطيع الزبون في أي لخطة بعد انشاء بطاقة المساعدة أن يقوم بإضافة رد أو تعليق عليها حيث يتم ارسال رسالة تنبيه بالبريد الاكتروني إلى القسم المعني المحد عند انشاء بطاقة المساعدة أن يقوم بإضافة رد أو تعليق عليها حيث يتم ارسال رسالة تنبيه البريد الاكتروني إلى القسم المعني المحد عند انشاء بطاقة المساعدة أن يقوم بإضافة رد أو تعليق عليها حيث يتم ارسال رسالة تنبيه البريد الاكتروني إلى القسم المعني الحدد عند انشاء بطاقة المساعدة وكذلك الأمر بالنسبة للموظف حيث يستطيع الرد على أن المشكلة يتم متابعتها وحفظ معلوماتها ضمن نظام ISPCare وكذلك الأمر بالنسبة للموظف حيث يستطيع الرد على البطاقة ويتولى النظام مهمة إرسال التنبيهات للزبون عبر البريد.

حدوث أي تعديل على البطاقة لكافة الأطراف المتعلقة بها.

| ä | ساب :: المستخدمون<br>hmeher الدعم الفلكي [ملخص] [استعراض] [الأرشيف] [ <b>إنشاء بطاقة مساعدة</b> ] | تطبيقات الحد<br>iinet 🔻 |
|---|---------------------------------------------------------------------------------------------------|-------------------------|
|   | إنشاء بطاقة مساعدة                                                                                |                         |
|   |                                                                                                   | العنوان                 |
|   | مشكلة عامة 💌                                                                                      | الموضوع                 |
|   | عالى 🔻                                                                                            | الأولوية                |
|   | ▼ mail                                                                                            | القسم                   |
|   |                                                                                                   | تفاصيل                  |
|   | Browse                                                                                            | المرفقات                |
|   | إرسال إلغاء                                                                                       |                         |

شكل رقم 1 – إنشاء بطاقة مساعدة

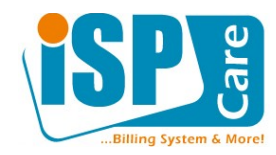

### دورة حياة بطاقة المساعدة

### تمر بطاقة المساعدة بالحالات التالية:

- البطاقة مفتوحة وغير مسندة وهي الحالة الابتدائية عند انشاء البطاقة وتكون غير مسندة لأي موظف وبالتالي يظهر للزبون بأن البطاقة بانتظار رد الشركة.
- البطاقة مفتوحة وتم اسنادها: بعد أن يقوم أي موظف بالرد على البطاقة تصبح مسندة له بشكل افتراضي ويظهر للزبون بأن البطاقة بانتظار الرد من الزبون،
- البطاقة مفتوحة وتم اسنادها: عندما يقوم الزبون بالرد تتغير حالة البطاقة وتظهر للزبون بأنها بانتظار الشركة من جديد وهكذا.
- البطاقة مغلقة أو تمت أرشفتها: عندما يقوم أي من الزبون أو الموظف بإغلاق البطاقة تنقل البطاقة إلى الأرشيف بشكل تلقائي، ولا تظهر عند استعراض البطاقة المفتوحة وتعتبر أي بطاقة في هذه الحالة بأنما قد تم الانتهاء من معالجة فحوى البطاقة سواء كانت مشكلة أو شكوى وأن كل من الطرفين (الزبون والشركة) راضٍ عن النتيجة أو مقتنع بما على الأقل
  - يمكن **إعادة فتح** البطاقة من جديد من طرف الزبون وتعود البطاقة من جديد إلى حالة "مفتوحة وتم اسنادها"

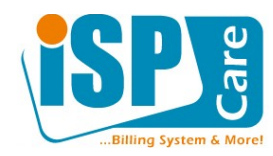

استخدام بطاقات المساعدة من خلال واجهة الزبون

تظهر بطاقة المساعدة ضمن واجهة الزبون بشكل افتراضي في. حال تم. تفعيل سماحيات الوصول ضمن تعريف مجموعة الاشتراك الخاصة به، وهي تكون مفعلةعادة لكافة الزبائن المشتركين وقللا يتم تفعليها لمشتركي الدخول السريع، كون مشاكلهم ليست بحاجة لأرشفة حيث أن زبائن الدخول السريع هم زبائن مؤقتونويعود تقدير ذلك لمدير النظام. في. حال تم. تفعيل هذا التطبيق يظهر في. واجهة المشتركين تطبيق باسم "الدعم الفني" بالعربية و"HelpDesk" باللغة الإنكليزية كما هو مبين في الشكل 2.

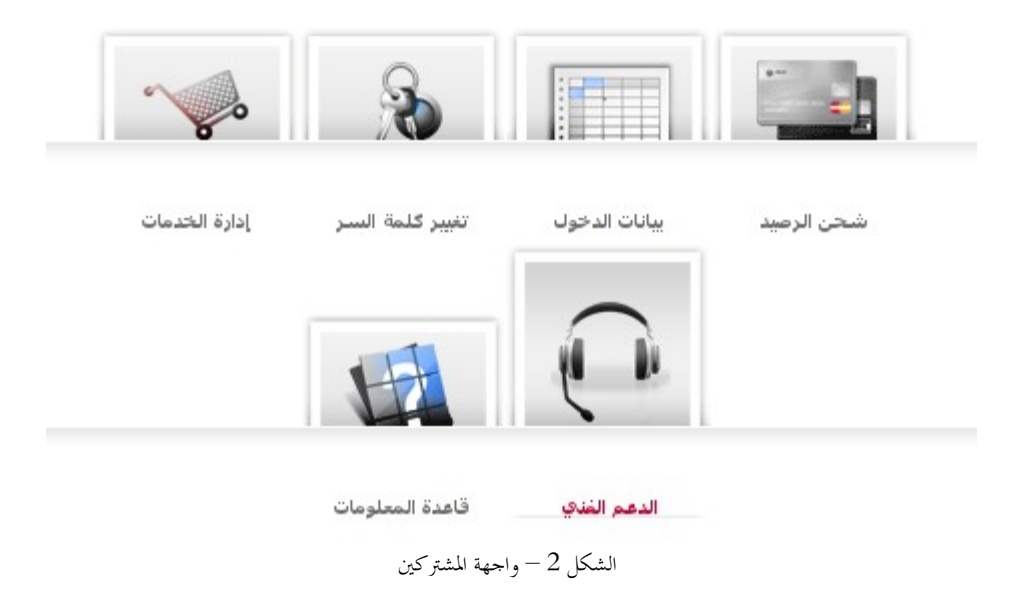

بعد اختيار الدخول إلى تطبيق الدعم الفني تظهر الواجهة المبينة بالشكل3 وفيها عدة أوامر:

- ملخص
- استعراض
- الأرشيف
- إنشاء بطاقة مساعدة

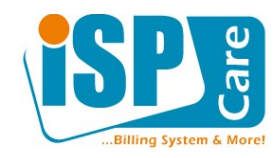

### الأمر ملخص

عند اختيار هذا الأمر تظهر الردود الجديدة على كافة البطاقات المفتوحة، بالإضافة إلى معلومات احصائية عن البطاقات المفتوحة والمؤرشفة (المغلقة. ونلاحظ من الشكل المرفق كافة الحالات والتسميات التي يمكن أن تمر بما البطاقة + hmelheminet الدعم الغناي [ ملخص ] [ استعراض ] [ الأرشيف ] [ إنشاء بطاقة مساعدة ] 🕥 الردود الجديدة 🗖 انقطاع متكرر 🛛 منذ 5 دقائق , 39 ثوان 😭 معلومات البطاقة 👩 حالة البطاقة 💻 البطاقات الجديدة 0 🗖 مجمل البطاقات 🗧 1 🗖 البطاقات في الائتظار 🗖 البطاقات المفتوحة 🛛 0 1 🗖 البطاقات المعلقة 🗖 البطاقات المغلقة 🛛 0 1 0

### الأمر استعراض

يسمح بعرض قائمة بالبطاقات الحالية المفتوحة وتمثل البطاقات التي لا تزال قيد المعالجة أي لم يتم الانتهاء من معالجتها. ويمكن من هذه الواجهة عرض كافة معلومات أي بطاقة. واجهة هذا الأمر مشابحة للأمر التالي.

## الأمر الأرشيف:

يعرض البطاقات المغلقة والتي تمت أرشفتها وهي البطاقات التي تم حل المشكلة ومتابعة الشكوى فيها. حيث يمكن إعادة فتح البطاقة من خلال هذه الواجهة في حال رغبة الزبون.

| عرض 1-1 من 1 🕨 凑 | ►» | بطاقة مساعدة ] | ] [إنشاء | [الأرشيف] | [ استعراض ] | [ملخص] | الدعم الفناي | hmelheminet 👻 |
|------------------|----|----------------|----------|-----------|-------------|--------|--------------|---------------|
|------------------|----|----------------|----------|-----------|-------------|--------|--------------|---------------|

|               | الاختصارات        |                 |                     |                                              |   |
|---------------|-------------------|-----------------|---------------------|----------------------------------------------|---|
| 🗖 إغلاق بطاقة | 👉 فتح بطاقة 🖌     | 📰 استعراض بطاقة |                     |                                              |   |
| أولوية منخفضة | 😑 أولوية متوسطة 🔴 | 🔴 أولوية قصوى   |                     |                                              |   |
| الأمر         | بالانتظار         | القسام          | التاريخ             | العنوات                                      |   |
| <b>~</b>      | INET              | mail            | 18:59:24 2011-03-29 | <u>عدم القدرة على</u><br><u>قراءة التريد</u> | • |

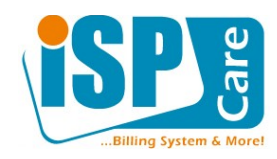

### الأمر إنشاء بطاقة مساعدة:

| ä | [ إنشاء بطاقة مساعدة ] | ىتعراض ] [الأرشيف ]      | ب [ملخص] [اس          | hm الدعم الغنج              | elheminet 👻 |
|---|------------------------|--------------------------|-----------------------|-----------------------------|-------------|
|   | باعدة                  | إنشاء بطاقة مس           |                       |                             |             |
|   |                        |                          |                       | انقطاع متكرر                | العنوان     |
|   |                        |                          |                       | مشكلة عامة 🛨                | الموضوع     |
|   |                        |                          |                       | متوسط                       | الأولوية    |
|   |                        |                          |                       | الدعم الفني 🔻               | القسمر      |
|   |                        | لاتصال كل 5 دقائق<br>::. | ثابت والرواتر يعيد اا | ضوء الائترنت غير<br>تقريباً | تفاصيل      |
|   | Browse                 |                          |                       |                             | المرفقات    |
|   | إلغاء                  | إرسال                    |                       |                             |             |

يجب أن يقوم الزبون عادة بفتح بطاقة المساعدة ولكن في حالات أخرى قد يتطلب الأمر من الموظف إنشاء بطاقة خاصة بالزبون بناء على طلبه أو لأسباب أخرى. بالتالي يمكن إنشاء بطاقة مساعدة للزبون ولكن من دون الحاجة إلى الدخول إلى واجهة المشتركين الخاصة بالزبون وإنما يتم الأمر من خلال واجهة المدير حيث أن إنشاء بطاقة مساعدة بمذه الطريقة سيكون مشابحاً لعملية إنشائها من قبل الزبون.

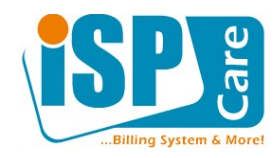

### أمر عرض بطاقة والرد عليها

► hmelheminet الدعم الفني [ملخص] [استعراض] [الأرشيف] [إنشاء بطاقة مساعدة]

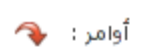

| انقطاع متكرر             | العنوات                                                                                                    |
|--------------------------|----------------------------------------------------------------------------------------------------|
| مشكلة عامة               | الموضوع                                                                                                    |
| مفتوحة                   | الحالة                                                                                                    |
| 23:10:04 2011-05-03      | مفتوحة                                                                                                    |
| 23:10:04 2011-05-03      | آخر رد                                                                                                    |
| ضوء الانترنت غير ثابت وا | النص الأصلاي                                                                                                    |
|                          | انقطاع متكرر<br>مشكلة عامة<br><b>مفتوحة</b><br>23:10:04 2011-05-03<br>23:10:04 2011-05-03<br>ضوء الانترنت غير ثابت وا |

### ردود الأعضاء/الموظفين

hmelheminet : 03/05/2011 🚨 منذ 10 دقائق , 5 ثوان

البطاقة مغلقة من قبل المستخدم

hmelheminet : 03/05/2011 🚨 منذ 9 دقائق , 57 ثوان

تم إعادة فتح البطاقة من قبل المستخدم

hmelheminet : 03/05/2011 🚨 منذ 9 دقائق , 35 ثوان

ظهرت المشكلة من جديد الرجاء المتابعة

INET : 03/05/2011 منذ 7 دقائق , 21 ثوان

عزيزي المشترك

تم حل المشكلة عن طريق اعادة تأهيل البوابة الرجاء التأكد وأغلاق البطاقة

مع الشكر

#### 🕞 رد

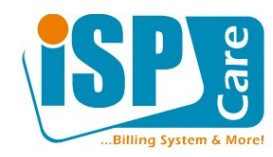

متابعة البطاقات من واجهة الإدارة

للرد على بطاقات المساعدة ومتابعتها يجب عدم الدخول من واجهة الاشتراك إلى حساب المشترك، بل يجب اختيار المجموعة ''الدعم الفني" من القائمة اليمينية في واجهة الإدارة ومن ثم اختيار التطبيق "الدعم الفني"، الدخول إلى حساب المشترك ثم اختيار تطبيق الدعم الفني الخاص به يتم فقط لإنشاء بطاقة مساعدة، بكل الأحوال يجب على مدير النظام أن يستخدم نظام صلاحيات الواجهة لضمان تحقيق ما ذكرناه.

> بعد الدخول إلى تطبيق الدعم الفني تظهر واجهة الدعم الفني الافتراضية في برنامج الإدارة [[استعراض] [الأرشيف] الدعم الفني :: الدعم الفني [علخص] [استعراض] [الأرشيف] [بحث]

| - 6 | - |    |   |   |                               |       |       |                      |                   | 2 | 🦳 إدارة المستخدمين       |
|-----|---|----|---|---|-------------------------------|-------|-------|----------------------|-------------------|---|--------------------------|
|     |   |    |   |   | ملخص                          |       |       |                      |                   |   | إدارة النظام             |
|     | 0 | 25 |   |   | البطاقات الغير مسندة          | 0     | 4     |                      | مجمل الأقسام      |   | المخدمات                 |
|     | 0 | 5  |   |   | البطاقات المسندة              | 0     | 40    |                      | مجمل البطاقات     | - | تقارير                   |
|     | 0 | 26 |   |   | البطاقات في الا <i>ن</i> تظار | 0     | 30    |                      | البطاقات المفتوحة |   |                          |
|     | 0 | 4  |   |   | البطاقات المعلقة              | 0     | 30    |                      | البطاقات المغلقة  | _ | ووانم المعلومات          |
|     |   |    |   |   | My Assigned Ticket            | s Sur | nmar  | v                    |                   | - | الدعم الغني              |
|     |   |    |   |   | Fly Assigned Treket           | 5 Jui | minai | 7                    |                   |   | المعامول في المعامول     |
|     |   |    | 0 | 4 |                               |       |       | البطاقات المسندة لي  |                   |   |                          |
|     |   |    | 0 | 1 |                               |       |       | البطاقات في الانتظار |                   |   | 🧼 البريد التعميمي 🥐      |
|     |   |    | 0 | 3 |                               |       |       | البطاقات المعلقة     |                   |   | 👧 الدعم العدي<br>الأقسام |
|     |   |    |   |   |                               |       |       |                      |                   |   | مي العناصر المحفوظة      |

عند تحديد أي بطاقة مساعدة واستعراض محتوياتها تظهر تفاصيل البطاقة

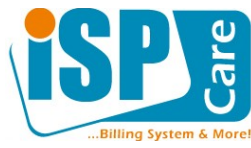

|          | ] [الأرشيف] [بحث]                           | ب [ملخص] [استعراض                                     | لدعم الفني :: الدعم الفني |
|----------|---------------------------------------------|-------------------------------------------------------|---------------------------|
| <b>•</b> | مة 💊 إغلاق 🔐 حذف                            | 🚣 تحويل 🛛 🕂 إسناد المه                                | <b>Item</b> انقطاع متكرر  |
|          |                                             |                                                       |                           |
|          | تفاصيل                                      |                                                       |                           |
|          | انقطاع متكرر                                | العنوات                                               |                           |
|          | مشكلة عامة                                  | الموضوع                                               |                           |
|          | opened                                      | الحالة                                                |                           |
|          | مىذ 2 دقائق , 52 ئوان                       | مفتوحة                                                |                           |
|          | منذ 2 دقائق , 52 ثوان                       | آخر رد                                                |                           |
|          | hmelheminet                                 | بالانتظار                                             |                           |
|          | مدير النظام                                 | مسندة نا                                              |                           |
|          | النص الأصلاي                                |                                                       |                           |
|          |                                             | وأرضا الفريقين فيردفانهم والرو                        |                           |
|          | بالريغيد الاطنان عن د داني طريب             | صور الاندرنت عير تابت والرو                           |                           |
|          | ردود الأعضاء/الموظفين                       |                                                       |                           |
|          | hmelhe منذ 2 دقائق , 47 ثوان                | eminet 1304453409 🚨                                   |                           |
|          | ستغدم                                       | البطاقة مغلقة من قبل الم                              |                           |
|          |                                             |                                                       |                           |
|          | <b>hmelh</b> e منذ 2 دقائق, 39 ثوان         | eminet 1304453417 🔱                                   |                           |
|          | بل المستخدم                                 | تم إعادة فتح البطاقة من ق                             |                           |
|          |                                             |                                                       |                           |
|          | <b>hmelhe</b> منذ 2 دقا <i>ئ</i> ق, 17 ثوان | eminet 1304453439 🚨                                   |                           |
|          | لرجاء المتابعة                              | ظهرت المشـكلة من جديد ا                               |                           |
|          |                                             | -                                                     |                           |
|          | 1304 منذ 3ثوان                              | 🛣 مدير النظام 453573                                  |                           |
|          |                                             | عزيزي المشترك                                         |                           |
|          | اعادة تأهيل البو <i>اب</i> ة<br>ة           | تم حل المشكلة عن طريق<br>الرجاء التأكد وأغلاق البطاقا |                           |
|          |                                             |                                                       |                           |

يستطيع الموظف الرد على البطاقة أو إغلاقها أو الرد ثم الإغلاق بالإضافة إلى هذه الوظائف هناك وظائف أخرى تتعلق بإسناد البطاقة وتحويلها من موظف إلى آخر وهي وظائف يقوم بما مدير النظام تسمح الواجهة أيضاً باستخدام بعض الردود المحفوظة مسبقاً وبكفي اختيار عنوان الرد المسبق ليتم إضافته